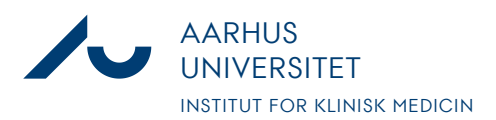

Anders Fick Thomsen

Dato: 3. januar 2020

Side 1/7

 $\times$ 

# Bestilling af forsøgsdyr i LAS

 Log på https://las.au.dk/tickatlab/default.aspx# Benyt dit AU-id og tilhørende kode Godkendelse påkrævet

| ?            | https://las.au.dk beder om brugernavn og adgangskode. |  |  |  |
|--------------|-------------------------------------------------------|--|--|--|
| U            | Webstedet siger: "uni"                                |  |  |  |
| Brugernavn:  | au123456                                              |  |  |  |
| Adgangskode: |                                                       |  |  |  |
|              | OK Annuller                                           |  |  |  |

2. Hovedmenuen i LAS er første billede du møder. For bestilling af dyr, klik på Request and Orders

| -             |                   |                             |
|---------------|-------------------|-----------------------------|
| ANIMAL ORDERS | Requests & Orders | Deliveries & Identification |
|               |                   |                             |

3. Tryk derefter på "New Request"

| REQUESTS                   |                      |   |  |
|----------------------------|----------------------|---|--|
| <b>FILTER &amp; SEARCH</b> |                      |   |  |
| + New Request              | A Reports            | ~ |  |
|                            | 🚮 List (by Supplier) |   |  |
|                            |                      |   |  |

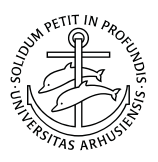

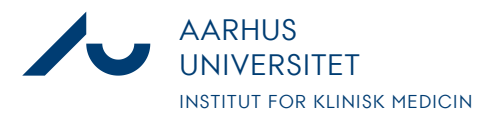

SELECT PPL

# Notat

Anders Fick Thomsen

Dato: 3. januar 2020

Side 2/7

4. Så udfyldes felterne med projektets oplysninger.
PPL er på dansk dyreforsøgstilladelsens nummer,
19b-skema er på dansk C-skema
Øvrige felter er valgfri eller udfyldes automatisk

| Order for breeding<br>stock: |                                       |
|------------------------------|---------------------------------------|
| PPL #*:                      | 2020-15-0201-12345 (Demonstrationst 🝷 |
| Project Licence<br>Holder*:  | Thomsen, Anders                       |
| 19b Protocol:                | C1 ~ ?                                |
| Short description:           | Demonstrationstilladelse              |
| Study Number:                |                                       |
| GLP:                         |                                       |

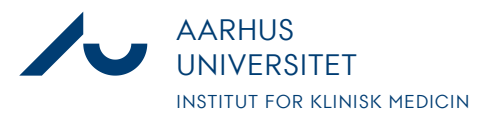

#### Anders Fick Thomsen

Dato: 3. januar 2020

Side 3/7

# 5. Så vælges antal dyr, dyreart, evt. stamme og leverandør.

### **SUPPLIER CATALOG SELECTION**

| 1. No. of Animals*:  | 2 .                                       | ◀ |
|----------------------|-------------------------------------------|---|
| 2. Species*:         | Svin - Pigs                               | * |
| 2. Species:          | Svin - Pigs                               |   |
| 3. Strain*:          | Almindelig gris til akutforsøg            | * |
| 4. Supplier*:        | SPF-Danmark                               | Ŧ |
| 5. Catalog details*: | Grise til terminale forsøg/Pigs for non-s | Ŧ |
| 6. Supplier Area:    |                                           | • |

### **B** SUPPLIER CATALOG DETAILS

#### SPECIFICATIONS

by catalog

⊖ manual description

|   | Age | Weight        | Pregnant | Gestation<br>Time | Additional specification |   |
|---|-----|---------------|----------|-------------------|--------------------------|---|
| Q | 0 d | 38 - 42<br>kg |          | 0 d               |                          | ۲ |
| Q | 0 d | 58 - 62<br>kg |          | 0 d               |                          | 0 |

Additional information for external supplier

Angiv ønsker til transport (transportdato, dyre ID, tidspunkt for levering) af dyrene samt ønsket præmedicin

|                 | Ønskes transporteret d. ?? med ankomst kl. ??. <u>Zoletilmix</u> som præmedicin. |  |  |  |  |
|-----------------|----------------------------------------------------------------------------------|--|--|--|--|
|                 | *                                                                                |  |  |  |  |
| <del>&lt;</del> | Back $\rightarrow$ Next                                                          |  |  |  |  |

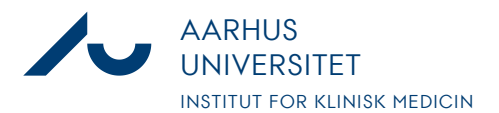

#### Anders Fick Thomsen

Dato: 3. januar 2020

Side 4/7

6. Dernæst vælges Team, samt ansvarlig forsker.

### OWNERSHIP AND RESPONSIBILITY

| Team:                                     | Test team      |    | • | $\checkmark$ |
|-------------------------------------------|----------------|----|---|--------------|
| Study Director:                           |                |    |   | ~ Q          |
| Requested for*:                           | Thomsen, Ander | rs | • | ~ Q          |
| Department:                               |                |    |   |              |
| E-MAIL NOTIFICATIO                        | ON             |    |   |              |
| E-mail notification at<br>changes:        | all status     |    |   |              |
| E-mail notification on refusal/rejection: | ly at          |    |   |              |
| $\leftarrow$ Back $\rightarrow$ Next      | ]              |    |   |              |

7. Så vælges leveringsadresse, samt hvilken kontostreng der skal betale for dyrene. Leveringsdatoen er den dato dyrene bliver leveret fra leverandøren og det er fra denne dato man skal beregne sin akklimatiseringstid. Slutteligt udfyldes forventet afslutningsdatoen for de bestilte dyr.

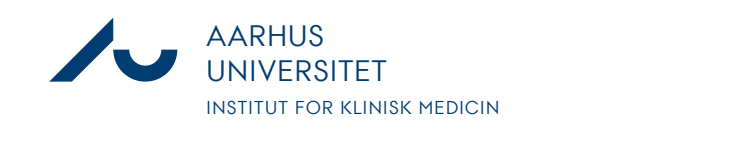

Anders Fick Thomsen

Dato: 3. januar 2020

Side 5/7

\_\_\_\_

| DELIVERY LOCATION                                                          |                                            |  |  |  |
|----------------------------------------------------------------------------|--------------------------------------------|--|--|--|
| Delivery Location*:                                                        | Påskehøjgård (Grise, Kaniner)              |  |  |  |
| BILLING                                                                    |                                            |  |  |  |
| Project Code*:                                                             | TEST konto (Kontorstreng til test af sys 🝷 |  |  |  |
| PO#:                                                                       |                                            |  |  |  |
| STANDING REQUEST                                                           |                                            |  |  |  |
| DATES                                                                      |                                            |  |  |  |
| Opstaldningsdato*:                                                         | 08-Jan-2020 🛗                              |  |  |  |
| Planned End of<br>Exp.*:                                                   | 30-Jan-2020 🛗                              |  |  |  |
| $\overleftarrow{\leftarrow} Back \qquad \overrightarrow{\rightarrow} Next$ |                                            |  |  |  |

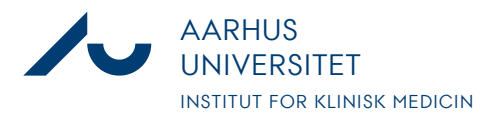

Anders Fick Thomsen

Dato: 3. januar 2020

Side 6/7

8. På næstsidste side kan man bede om særlig gruppestørrelse eller anden. Hvis man ikke ændrer på det forudindstillede gør personalet som vi selv finder bedst for dyrearten.

| - |    |     |    | DDM |
|---|----|-----|----|-----|
| - | нι | JSB | AN | DRY |

 $\leftarrow$  Back  $\rightarrow$  Next

| Requested Building /<br>Floor: | Påskehøjgård (Grise, Kaniner) 🛛 |
|--------------------------------|---------------------------------|
| Requested Room*:               | G5-A 🗸 🤇                        |
| Cage Type*:                    | Fold - Pen 🗸                    |
| Requ. Group Size:              | • 1                             |
| No. of Cages:                  | O 2                             |
| Identify as<br>Individuals:    |                                 |
| Enrichment:                    |                                 |
| ROOM ALLOCATIO                 | N                               |
|                                |                                 |

9. Til sidst godkendes den samlede bestilling som en kort opsummering. Det er **meget vigtigt** at man vælger "Save and for Review" hvis man ønsker at sende

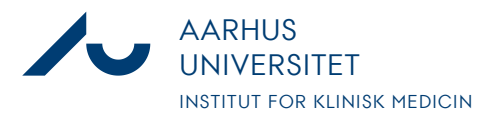

Anders Fick Thomsen

Dato: 3. januar 2020

Side 7/7

| lidiet ikke kali se.         |                             |                                     |
|------------------------------|-----------------------------|-------------------------------------|
| Request/Order                |                             |                                     |
| PPL                          |                             |                                     |
| Animals                      | Action                      | $\checkmark$ $\leftarrow$ Back      |
| Ownership and Responsibility | 💐 Save & for Revi           | iew 🔸                               |
| Location, Dates, Billing     | 🔀 Save & close              |                                     |
| Husbandry                    | 💾 Save                      |                                     |
| Attachment                   | Print stock:                |                                     |
| Summary                      | PPL #*:                     | 2020-15-0201-12345 (Demonstrationst |
|                              | 19b Protocol:               | C1                                  |
|                              | Project Licence<br>Holder*: | Thomsen, Anders                     |

bestillingen. Hvis man vælger "Save and Close" gemmes en kladde som personalet ikke kan se.

10. Bestillingen er nu sendt, og vises længere nede på siden under "Orders", her kan man også se at status nu hedder "For Review" som betyder at personalet kan se den

|                                 | FILTER & SEARCH   |          |             |               |                   |             |              |          |          |      |                 |            |  |
|---------------------------------|-------------------|----------|-------------|---------------|-------------------|-------------|--------------|----------|----------|------|-----------------|------------|--|
| + Create order Criter Positions |                   |          |             |               |                   |             |              |          |          |      |                 |            |  |
|                                 |                   |          |             |               |                   |             |              |          |          |      |                 | 0,         |  |
| No. of entries: 1               |                   |          |             |               |                   |             |              |          |          |      |                 |            |  |
|                                 |                   | Ref. No. | Supplier    | Delivery date | No. of<br>Animals | Species     | Strain       | Criteria | Stocking | Room | Requested for   | Status     |  |
|                                 | Ŷ                 | 00284    | SPF-Danmark | 08-Jan-2020   | 2                 | Svin - Pigs | Almindelig g | 38-42kg  | 1/Fold   | G5-A | Thomsen, Anders | For Review |  |
| No                              | No. of entries: 1 |          |             |               |                   |             |              |          |          |      |                 |            |  |